# WORKING WITH GEOS-CHEM TIMESERIES OUTPUT

## AND MET FIELDS INPUT FILES

| 1- Introduction2                                     |  |  |  |  |
|------------------------------------------------------|--|--|--|--|
| 2- About the tutorial data2                          |  |  |  |  |
| 3- The fast track                                    |  |  |  |  |
| 4- Working with ND49 outputs and Met Fields3         |  |  |  |  |
| 4-1 Saving timeseries into one 4D binary punch file3 |  |  |  |  |
| 4-2 Working without saving the data5                 |  |  |  |  |
| 4-2-1 Line plots                                     |  |  |  |  |
| 4-2-2 Contour-type plots                             |  |  |  |  |
| 4-2-3 Animations                                     |  |  |  |  |
| 4-3 Working from the 4D bpch file                    |  |  |  |  |
| 5- Working with ND48 "stations" output10             |  |  |  |  |
| 5-1 Saving station into one 4D binary punch file10   |  |  |  |  |
| 5-2 Working without saving the data10                |  |  |  |  |
| 5-2-1 timeseries plot10                              |  |  |  |  |
| 5-2-2 Switching to local time (LT)12                 |  |  |  |  |
| 5-2-3 Selecting data according to time12             |  |  |  |  |
| 5-2-3 Advance Time labeling12                        |  |  |  |  |
| 5-3 Working from the 4D bpch file14                  |  |  |  |  |
| 6- Simple Test: Comparing ND48 and ND4915            |  |  |  |  |
| comparing the 1st station series                     |  |  |  |  |
| comparing the 2nd station series                     |  |  |  |  |
| comparing the 3rd station series16                   |  |  |  |  |
| 7- Met Field Example17                               |  |  |  |  |

Philippe Le Sager, 11/9/2007, v1.01 For comments and suggestions: plesager at seas dot harvard dot edu Thanks to beta testers: Huiqun Wang, Chris Holmes, Lin Zhang, Hiroshi Tanimoto, Rynda Hudman.

# **1-Introduction**

GEOS-Chem ND48 and ND49 timeseries outputs, as well as met fields, are spread over many 3D (spatial dimensions only) data blocks, into one or more file. This document introduces two GAMAP routines, one for each type of diagnostic, that piece together those 3D blocks into 4D datasets, with time being the fourth dimension.

With full support for 4D data sets now available in GAMAP, these routines can save the combined series into binary punch file format with all the usual run details (model, resolution, start and end time, offset, dimension, tracer name...)

Some advantages in combining GEOS-Chem TS outputs:

- Saved 4D data sets are a lot smaller than the original set of files (24 times smaller w/ ND48 for the present tutorial data!)
- Data analysis performed from saved combined series is significantly speed up and easier
- Pulling off one station timeseries from a ND49 cube is a lot easier
- Pulling off timeseries of Met field is a lot easier
- Code will work with all models supported in GAMAP, included nested grids, without any modification.

What follows is a short tutorial for these two routines, namely GC\_COMBINE\_ND49 and GC\_COMBINE\_ND48. The former works with ND49 output and Met Field files, the later with ND48.

### 2- About the tutorial data

To illustrate the timeseries (TS) utilities, two short simulations have been run: one for July 2001 (from the 20th-31st), and the other for August 2001(from the 1st-2nd). Although I could have combined these two runs into one, I wanted to use 2 consecutive runs to have a more realistic configuration.

The data files should be in the ./DATA subdirectory with respect to the location of this document.

Below is an excerpt from the *input.geos* files. Runs are on the 4x5 GEOS4 grid. Three stations TS outputs (ND48) have been requested, as well as one 3D block of TS (ND49). Requested tracers are NOx, pure ozone, and temperature (with tracer number 1, 71, and 99 respectively). Note that the three ND48 stations are included in the 3D block of ND49. At the end of this document, we quickly compare the series from the two outputs, as an exercise to test the routines.

```
;------
;%%% ND48 MENU %%% :
;Turn on ND48 stations : T
;Station Timeseries file : stations.YYYYMMDD
;Frequency [min] : 120
                : 3
;Number of stations
;Station #1 (I,J,Lmax,N) : 23 34 1 1
;Station #2 (I,J,Lmax,N) : 23 34 4 71
;Station #3 (I,J,Lmax,N) : 24 36 1 99
;%%% ND49 MENU %%%
                 :
;Turn on ND49 diagnostic : T
;Inst 3-D timeser. file : tsYYYYMMDD.bpch
                  : 1 71 99
;Tracers to include
;Frequency [min]
                  : 120
;IMIN, IMAX of region : 22 24
;JMIN, JMAX of region : 33 37
```

;LMIN, LMAX of region : 1 4

# 3- The fast track

:-----

Simply select one or more files with timeseries from either ND48 or ND49, when calling:

```
gc_combine_nd49, 1, 'ij-avg-$', /verbose
or
gc_combine_nd48, /verbose
```

Note that you need to specify one tracer and category from the three requested in *input.geos* for ND49. For ND48, all three timeseries are processed. The data blocks have been combined into 4D arrays, and save into new binary punch files, with default filenames.

By calling:

ctm\_get\_data, dataInfo, file=newfile

where *newfile* is a newly created file, you have access to all the usual information carried by a DataInfo structure, with the added advantage of having the data (as \*dataInfo.data) in 4D arrays.

From here, you may peruse through the routines' header to find all the useful keyword(s) you need to manipulate your GEOS-Chem output, or keep reading the commented IDL session log.

# 4- Working with ND49 outputs and Met Fields

### 4-1 Saving timeseries into one 4D binary punch file

Before saving anything, a quick look at one of the daily ts\*.bpch file:

```
f1 = dialog_pickfile()
print, f1
```

;....\DATA\ts20010720.bpch

```
gamap, file=f1
```

| ; |    |   | CATEGORY  | ILUN | TRCNAME | TRC |
|---|----|---|-----------|------|---------|-----|
| ; | 1  | : | IJ-AVG-\$ | 23   | NOx     | 1   |
| ; | 2  | : | IJ-AVG-\$ | 23   | 03      | 44  |
| ; | 3  | : | IJ-AVG-\$ | 23   | NOx     | 1   |
| ; | 4  | : | IJ-AVG-\$ | 23   | 03      | 44  |
| ; | 5  | : | IJ-AVG-\$ | 23   | NOx     | 1   |
| ; | 6  | : | IJ-AVG-\$ | 23   | 03      | 44  |
| ; | 7  | : | IJ-AVG-\$ | 23   | NOx     | 1   |
| ; | 8  | : | IJ-AVG-\$ | 23   | 03      | 44  |
| ; | 9  | : | IJ-AVG-\$ | 23   | NOx     | 1   |
| ; | 10 | : | IJ-AVG-\$ | 23   | 03      | 44  |
| ; | 11 | : | IJ-AVG-\$ | 23   | NOx     | 1   |

| UNIT | TAU0(DATE)            | DIMENSI | ONS |
|------|-----------------------|---------|-----|
| ppbv | 145056.00(2001072000) | 3 5     | 5 4 |
| ppbv | 145056.00(2001072000) | 3 5     | 5 4 |
| ppbv | 145058.00(2001072002) | 3 5     | 5 4 |
| ppbv | 145058.00(2001072002) | 3 5     | 5 4 |
| ppbv | 145060.00(2001072004) | 3 5     | 5 4 |
| ppbv | 145060.00(2001072004) | 3 5     | 5 4 |
| ppbv | 145062.00(2001072006) | 3 5     | 5 4 |
| ppbv | 145062.00(2001072006) | 3 5     | 5 4 |
| ppbv | 145064.00(2001072008) | 3 5     | 5 4 |
| ppbv | 145064.00(2001072008) | 3 5     | 5 4 |
| ppbv | 145066.00(2001072010) | 3 5     | 5 4 |

\_\_\_\_\_

| ;                                                | 12 : | IJ-AVG-\$ | 23 | 03   | 44   | ppbv | 145066.00(2001072010) | 3 | 5 | 4 |
|--------------------------------------------------|------|-----------|----|------|------|------|-----------------------|---|---|---|
| ;                                                | 13 : | IJ-AVG-\$ | 23 | NOx  | 1    | ppbv | 145068.00(2001072012) | 3 | 5 | 4 |
| ;                                                | 14 : | IJ-AVG-\$ | 23 | 03   | 44   | ppbv | 145068.00(2001072012) | 3 | 5 | 4 |
| ;                                                | 15 : | IJ-AVG-\$ | 23 | NOx  | 1    | ppbv | 145070.00(2001072014) | 3 | 5 | 4 |
| ;                                                | 16 : | IJ-AVG-\$ | 23 | 03   | 44   | ppbv | 145070.00(2001072014) | 3 | 5 | 4 |
| ;                                                | 17 : | IJ-AVG-\$ | 23 | NOx  | 1    | ppbv | 145072.00(2001072016) | 3 | 5 | 4 |
| ;                                                | 18 : | IJ-AVG-\$ | 23 | 03   | 44   | ppbv | 145072.00(2001072016) | 3 | 5 | 4 |
| ;                                                | 19 : | IJ-AVG-\$ | 23 | NOx  | 1    | ppbv | 145074.00(2001072018) | 3 | 5 | 4 |
| ;                                                | 20 : | IJ-AVG-\$ | 23 | 03   | 44   | ppbv | 145074.00(2001072018) | 3 | 5 | 4 |
| ;                                                | 21 : | IJ-AVG-\$ | 23 | NOx  | 1    | ppbv | 145076.00(2001072020) | 3 | 5 | 4 |
| ;                                                | 22 : | IJ-AVG-\$ | 23 | 03   | 44   | ppbv | 145076.00(2001072020) | 3 | 5 | 4 |
| ;                                                | 23 : | IJ-AVG-\$ | 23 | NOx  | 1    | ppbv | 145078.00(2001072022) | 3 | 5 | 4 |
| ;                                                | 24 : | IJ-AVG-\$ | 23 | 03   | 44   | ppbv | 145078.00(2001072022) | 3 | 5 | 4 |
| ;                                                | 25 : | DAO-3D-\$ | 23 | TMPU | 1703 | K    | 145056.00(2001072000) | 3 | 5 | 4 |
| ;                                                | 26 : | DAO-3D-\$ | 23 | TMPU | 1703 | K    | 145058.00(2001072002) | 3 | 5 | 4 |
| ;                                                | 27 : | DAO-3D-\$ | 23 | TMPU | 1703 | K    | 145060.00(2001072004) | 3 | 5 | 4 |
| ;                                                | 28 : | DAO-3D-\$ | 23 | TMPU | 1703 | K    | 145062.00(2001072006) | 3 | 5 | 4 |
| ;                                                | 29 : | DAO-3D-\$ | 23 | TMPU | 1703 | K    | 145064.00(2001072008) | 3 | 5 | 4 |
| ;                                                | 30 : | DAO-3D-\$ | 23 | TMPU | 1703 | K    | 145066.00(2001072010) | 3 | 5 | 4 |
| ;                                                | 31 : | DAO-3D-\$ | 23 | TMPU | 1703 | K    | 145068.00(2001072012) | 3 | 5 | 4 |
| ;                                                | 32 : | DAO-3D-\$ | 23 | TMPU | 1703 | K    | 145070.00(2001072014) | 3 | 5 | 4 |
| ;                                                | 33 : | DAO-3D-\$ | 23 | TMPU | 1703 | K    | 145072.00(2001072016) | 3 | 5 | 4 |
| ;                                                | 34 : | DAO-3D-\$ | 23 | TMPU | 1703 | K    | 145074.00(2001072018) | 3 | 5 | 4 |
| ;                                                | 35 : | DAO-3D-\$ | 23 | TMPU | 1703 | K    | 145076.00(2001072020) | 3 | 5 | 4 |
| ;                                                | 36 : | DAO-3D-\$ | 23 | TMPU | 1703 | K    | 145078.00(2001072022) | 3 | 5 | 4 |
| ;Enter S as first character to save data blocks. |      |           |    |      |      |      |                       |   |   |   |
| ;Select data records. Example: 1,3-9,20          |      |           |    |      |      |      |                       |   |   |   |
| ;q                                               |      |           |    |      |      |      |                       |   |   |   |

No need to plot anything, just quit. It is important here to notice how each tracer number of ND48 / ND49 in *input.geos* corresponds to a specific (category, tracer number) in GAMAP. The later are the one we need. Select the directory with the stations data:

```
datadir=dialog_pickfile(/dir)
print, datadir
```

#### ;....\DATA\

To save the temperature series without selecting input files, type:

gc\_combine\_nd49, 3, 'dao-3d-\$', indir=datadir

```
;Found 14 files.
;...\DATA\ts20010720.bpch...
;...\DATA\ts20010721.bpch...
;...\DATA\ts20010722.bpch...
;...\DATA\ts20010723.bpch...
;...\DATA\ts20010724.bpch...
;...\DATA\ts20010725.bpch...
;...\DATA\ts20010726.bpch...
;...\DATA\ts20010727.bpch...
;...\DATA\ts20010728.bpch...
;...\DATA\ts20010729.bpch...
;...\DATA\ts20010730.bpch...
;...\DATA\ts20010731.bpch...
;...\DATA\ts20010801.bpch...
;...\DATA\ts20010802.bpch...
```

#### ;Writing ....\DATA\combts\_TMPU.bpch

With keywords, you can extract one location, or a smaller area, or a smaller time span, before saving the data. Examples are found in section 6 below, and routine headers. Although signal processing is better done on the saved series, you can get daily maximum and/or running average of the series before saving them.

### 4-2 Working without saving the data

Since the I in IDL stands for interactive, GC\_COMBINE\_ND49 can be used to directly investigate the timeseries by returning them into arrays:

```
gc_combine_nd49, 3, 'dao-3d-$', indir=datadir, /nosave, /verbose, $
               data=ts, outtime=time, outlon=lon, outlat=lat
                                                                ; => output!
;Found 14 files.
;....\DATA\ts20010720.bpch...
;....\DATA\ts20010721.bpch...
;....\DATA\ts20010722.bpch...
;....\DATA\ts20010723.bpch...
;....\DATA\ts20010724.bpch...
;....\DATA\ts20010725.bpch...
;....\DATA\ts20010726.bpch...
;....\DATA\ts20010727.bpch...
;....\DATA\ts20010728.bpch...
;....\DATA\ts20010729.bpch...
;....\DATA\ts20010730.bpch...
;....\DATA\ts20010731.bpch...
;....\DATA\ts20010801.bpch...
;....\DATA\ts20010802.bpch...
;Time series:
; start at 20010720
                               0
                          220000
; & end at
            20010802
;Total nb of days is 14
;Time step is 2 hour(s)
;Area covered:
 longitudes=[-75.0000, -65.0000]
;
   latitudes=[38.0000, 54.0000]
;
   altitudes=[0.306965, 1.42410]
*******
```

Note the use of /NOSAVE to avoid saving the data into a bpch file, and that longitude, latitude, and time vectors have also been gathered.

### 4-2-1 Line plots

You got a very basic plot (Fig.1a) with:

plot, time, ts[2,3,0,\*]

and better ones by using more readable Time vectors. One possibility:

```
time2 = tau2yymmdd(time-time[0])
```

```
time3 = time2.day - 1. + time2.hour/24. ;decimal days from series start
plot, time3, ts[2,3,0,*], /ynozero, /xstyle, $
    title = strtrim(lat[3],2)+' / '+strtrim(lon[2],2), $
    xtitle = 'Days since ' + StrDate(tau2yymmdd(time[0]))
```

overplot a running average series:

oplot, time3, smooth(ts[2,3,0,\*],9), thick=2

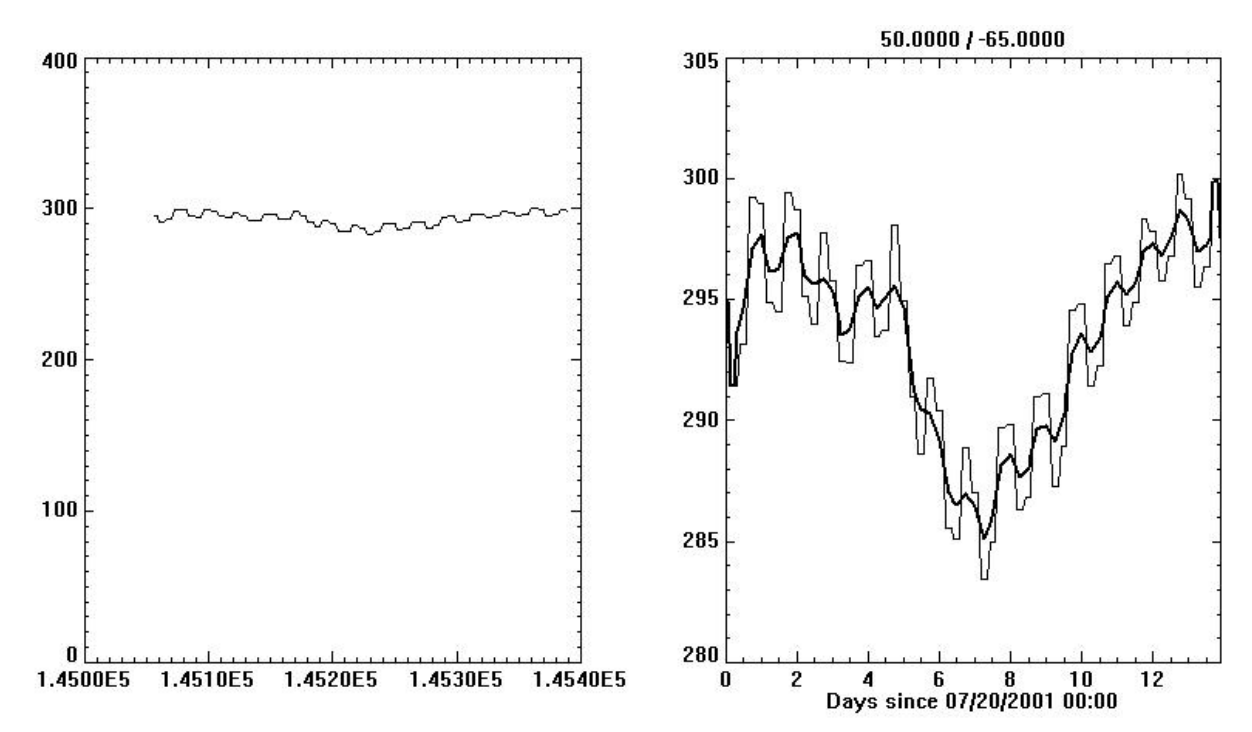

Fig1. Basic plot (left) and a little more elaborate (right) of the temperature at 50°N/65°W.

Other options for time axis (including using local time) are discussed in section 5-2.

### 4-2-2 Contour-type plots

Contour plots are of course possible. The next one can be done with a call to *gamap* routine, since it refers to only one time step. However, it illustrates how spatial dimension must be dealt with. First,

tvmap, ts[\*,\*,0,0], lon, lat, /cbar, \$
 title='temperature at 1st level, and 1st timestep'

will give a wrong plot, since we do not cover the whole globe (Fig2):

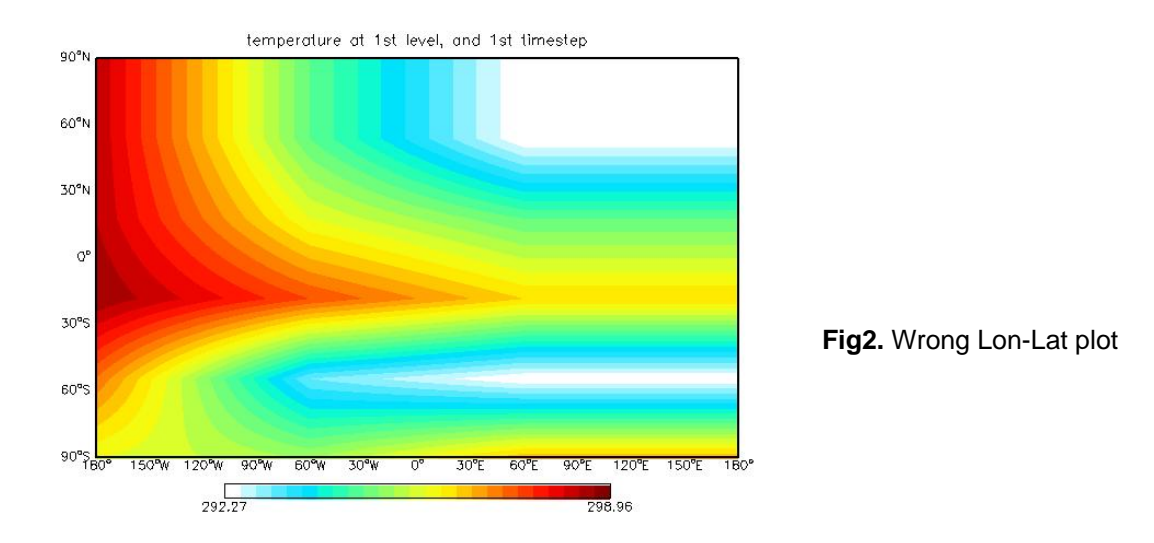

You need to specify correctly the limit keyword for a correct plot. With a 4x5 horizontal grid, shifts of 2 and 2.5 are used:

myct, /buwhrd, ncolors=6 ; a new color table for fun
tvmap, ts[\*,\*,0,0]-273.5, lon, lat, /cbar, \$
 title='temperature at 1st level, and 1st timestep', \$
 limit=[min(lat)-2.,min(lon)-2.5,max(lat)+2.,max(lon)+2.5], \$
 /grid, /continents, /hires, div=7

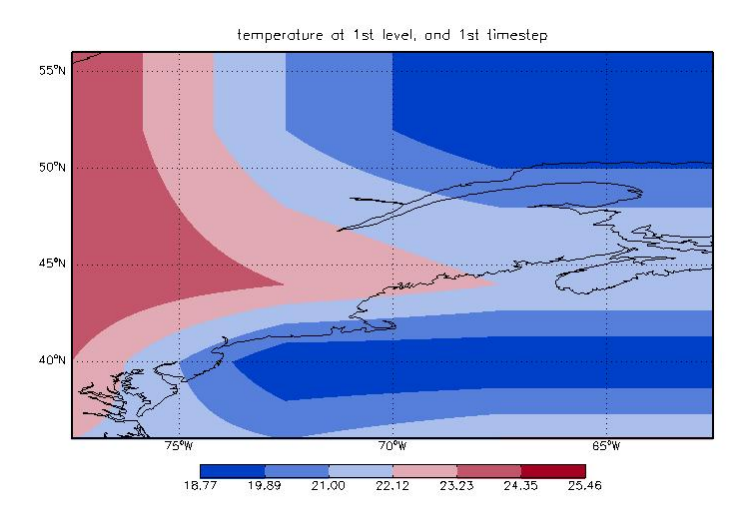

Fig3. Correct Lon-Lat plot. Yes, this is Boston!

Combined timeseries allows you to plot 2D image with one dimension being the time. As illustrated above, the spatial dimension needs to be carefully constrained. Here is an example, where the latitudinal range is fixed using XSTYLE and XRANGE:

```
tvplot, ts[0,*,0,*]-273.5, lat, time3, /cbar, $
    title='temperature at 1st level, along 1st longitude', div=7,
    /sample, xrange=[ min(lat)-2., max(lat)+2.], /xstyle,
    xtitle='latitude', ytitle='Days since '+StrDate(tau2yymmdd(time[0]))
```

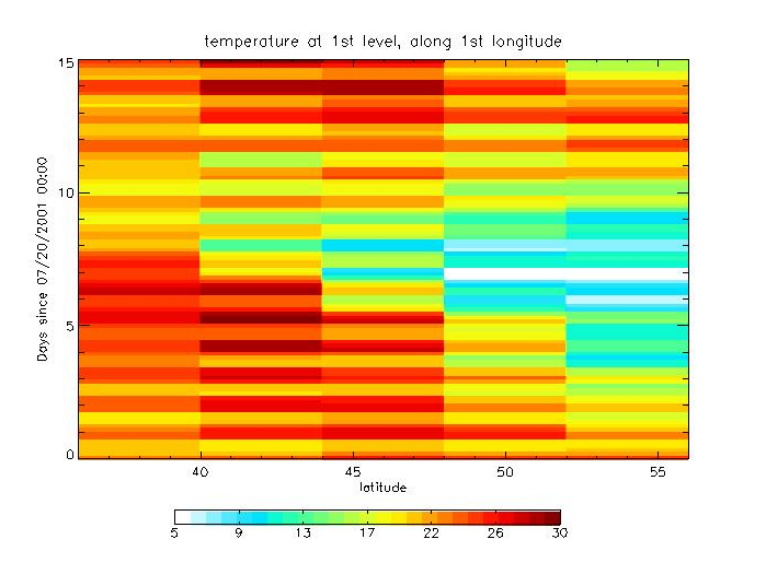

Fig.4 Lat-Time plot

### 4-2-3 Animations

With 4D blocks, you are one step closer to animated gif, mpeg, avi or mov movies. Here are the basics for an animation of surface level temperature. For a slightly more elaborate animation, see the routine "example\_anim\_ts.pro". Note that the process may require lot of resources, so it is wise to limit to a small number of frame (here 50). See GAMAP manual for other ways to produce animation (here).

Initialize animation: set frame size and number of frames.

```
dim = size(ts,/dim)
nframes = dim[3] < 50
XINTERANIMATE, SET=[480, 320, nframes], /showload</pre>
```

Load animation:

```
For i = 0, nframes - 1 do begin
    tvmap, ts[*,*,0,i]-273.5, lon, lat, /cbar, $
        limit=[min(lat)-2.,min(lon)-2.5,max(lat)+2.,max(lon)+2.5]
```

XINTERANIMATE, FRAME=i, window=!d.window

endfor

Show the animation:

XINTERANIMATE, /keep\_pixmaps

### 4-3 Working from the 4D bpch file

Select one file with 4D timeseries from ND49/Met fields.

```
f=dialog_pickfile()
ctm_get_data, ts, file=f
```

A quick dirty plot at the first time series in the 3D cube:

```
plot, (*ts[0].data)[0,0,0,*]
      help, ts, /str
** Structure H3DSTRU, 14 tags, length=104, data length=100:
   ILUN
                    LONG
                                         21
   FILEPOS
                    LONG
                                        360
   CATEGORY
                    STRING
                               'IJ-AVG-$'
  TRACER
                    LONG
                                          1
   TRACERNAME
                    STRING
                               'NOx'
   TAU0
                    DOUBLE
                                      145176.00
   TAU1
                    DOUBLE
                                     145198.00
                                     1.00000
   SCALE
                    FLOAT
   UNIT
                    STRING
                               'ppbv'
                               'BINARY PUNCH v2.0: 4-D data blocks'
   FORMAT
                    STRING
                                     1
   STATUS
                    INT
   DIM
                    INT
                              Array[4]
   FIRST
                    INT
                              Array[3]
   DATA
                              <PtrHeapVar14093>
                    POINTER
```

Note the FORMAT tag value indicates that we have a 4D data block. We can also find that out by:

```
help, *ts[0].data
; <PtrHeapVar14093>
; FLOAT = Array[3, 5, 4, 168]
```

Or simply...:

print, ts.dim

Some basic information from TS (an array of datainfo structure, with only one element) is readily available. For example, tracer name and number, start and end time, and data set dimensions (Nb Ion, nb Iat, nb Iev, nb time step):

```
print, ts.tracername, ts.tracer, ts.tau0, ts.tau1, size(*ts.data,/dim)
```

;NOx 1 145056.00 145390.00 3 5 4 168

Information to derive LONGITUDE, LATITUDE, and LEVEL vectors associated with the spatial block is obtained through the model grid:

getmodelandgridinfo,ts[0],model,grid ; get grid & model info structures

Then the first box in the cube is at the following location:

```
print, ts.tracername, grid.xmid[ts.first[0]-1], grid.ymid[ts.first[1]-1]
```

;NOx -75.0000 38.0000

More generally, the Lon, lat, Lev and Time vectors are:

lon = grid.xmid[ts.first[0]-1 : ts.first[0]-2+ts.dim[0]]

```
lat = grid.ymid[ts.first[1]-1 : ts.first[1]-2+ts.dim[1]]
lev = ts.first[0] + indgen(ts.dim[2])
TauVector = tau0 + findgen(ts.dim[3])
```

From here, it is easy to reproduce plots from the previous section for example. You will find most of these commands in the "examples\_manip\_4d.pro".

## 5- Working with ND48 "stations" output

### 5-1 Saving station into one 4D binary punch file

Select the directory with the stations data:

datadir=dialog\_pickfile(/dir)

Combine the timeseries and save them into a default file:

```
gc_combine_nd48, indir=datadir, /verbose
;Processing ....\DATA\stations.20010720...
;Processing ....\DATA\stations.20010801...
;Writing ....\DATA\Combinedstations.20010720....
```

Note the HUGE gain in memory, the new file has the SAME information as the two stations.\* files, but is 24 time smaller !! This will speed up any analysis, when done from the saved file.

You can extract one or more station from the list and combine its/their related data blocks:

```
gc_combine_nd48, indir=datadir, station=1, outfile='station1.bpch', /verb
gc_combine_nd48, indir=datadir, statio=[1,3], outf='station13.bpch', /verb
```

### 5-2 Working without saving the data

#### 5-2-1 timeseries plot

Interactivity is possible with output keywords. The call is quite simple, but *you may find this method pretty slow, particularly if you want to call it many times.* To get the first station into a directly usable array:

Note that if you do not specify the input station (if it has more than one elements, resp.), the last available (selected, resp.) station is returned. The basic plot (Fig5a):

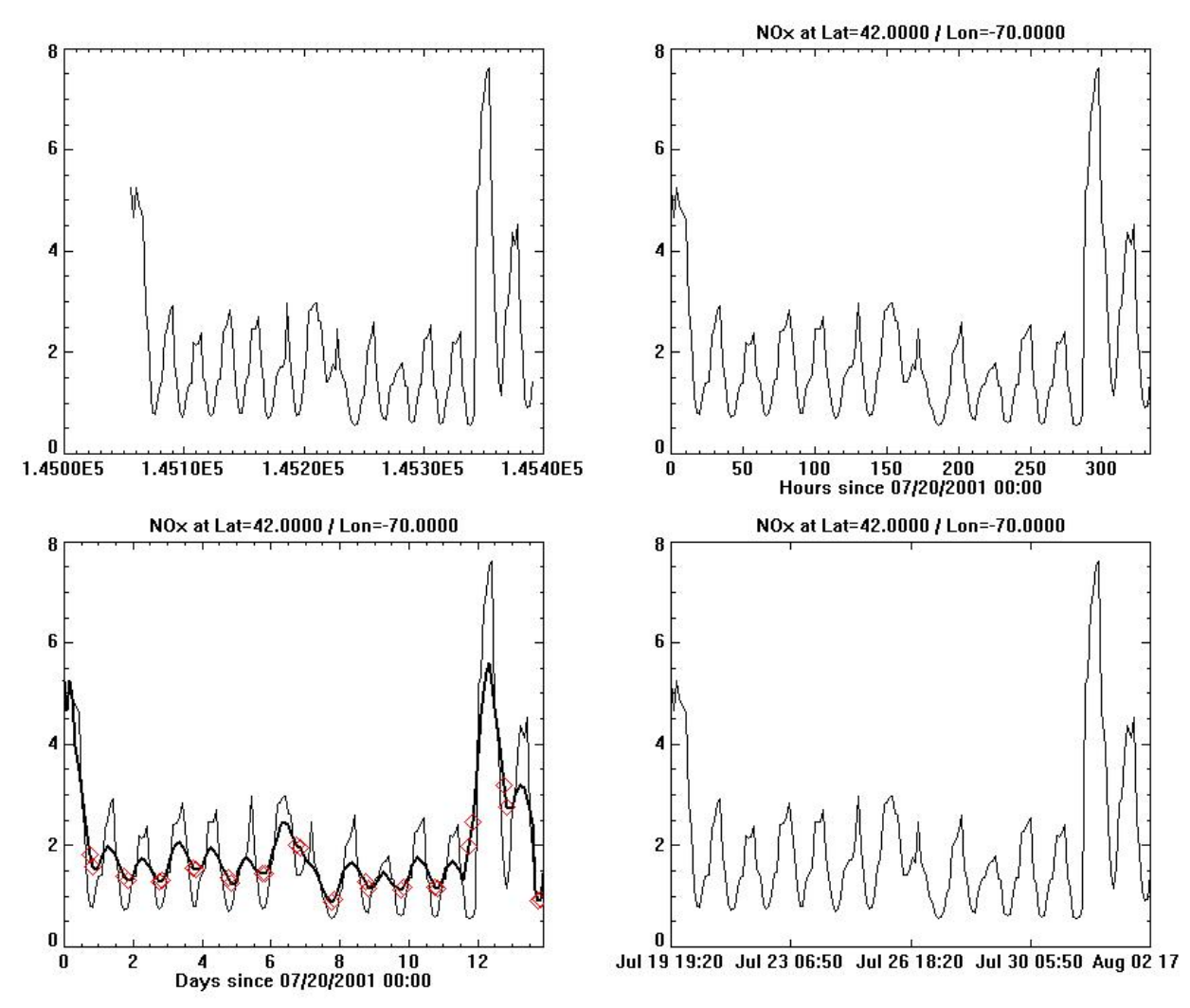

plot, time, ts

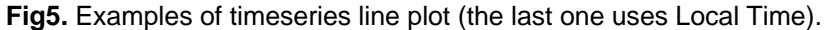

```
With more readable time vectors:
time1 = time-time[0]
```

; number of hour since tau0

```
time2 = tau2yymmdd(time1)  ; day and hour since tau0
time3 = time2.day - 1. + time2.hour/24. ; day (decimal) since tau0
plot, time1, ts, /ynozero, $
    title='NOx at Lat='+strtrim(lat,2)+' / Lon='+strtrim(lon,2), $
    /xstyle, xtitle='Hours since ' + StrDate(tau2yymmdd(time[0]))
plot, time3, ts, /ynozero, $
    title='NOx at Lat='+strtrim(lat,2)+' / Lon='+strtrim(lon,2), $
    /xstyle, xtitle='Days since ' + StrDate(tau2yymmdd(time[0]))
```

and overplot running average (Fig5c):

oplot, time3, smooth(ts,9), thick=2

### 5-2-2 Switching to local time (LT)

Time reference is UT. One way to switch to local time is to convert the UT-Tau vector first into LT-Tau:

```
LTime = time + lon/15.
```

This can also be done by using the keyword LOCALTIME when calling GC\_COMBINE\_ND48 (which is also available with GC\_COMBINE\_ND49, but read carefully the routine header if you plan to use it!). Then, to use local time as X-axis you can recalculate time1, time2, and time3 above with LTime instead of Time. Nothing else is needed.

### 5-2-3 Selecting data according to time

You can select a smaller time span for the time series by using the TIME keyword when calling GC\_COMBINE\_ND48 or GC\_COMBINE\_ND49. You will find examples in both routine headers. For more complicated selections of data according to LT or UT, you need the following structure of arrays (we use local time here):

```
time4 = tau2yymmdd(LTime)
help,time4, /str
```

Then to select only data between 1 and 3 p.m. LT and overplot their 8h-running-average value in red (Fig5c, with UT on x-axis):

```
ind_good = where(time4.hour ge 13 and time4.hour le 15, count)
if count ne 0 then ts13_15=ts[ind_good]
oplot, time3[ind_good], (smooth(ts,9))[ind_good], psym=4, $
            symsize=2, color=!myct.red
```

#### 5-2-3 Advance Time labeling

For both LTime and UTime, you can also used advance time format for the X-axis. First, you need to convert to Julian Day, and then use IDL routine "label\_date":

time5 = JulDay(time4.month, time4.day, time4.year,time4.hour,time4.minute)

So, the trick can be summarized as: TAU -> YYMMDD -> JULIAN, and it works with both local time and UT.

```
To use label_date (Fig5d):
    dummy = label_date( date_format = ['%M %D %H:%I'] )
    plot, time5, ts, /ynozero, $
        title='NOx at Lat='+strtrim(lat,2)+' / Lon='+strtrim(lon,2), $
        /xstyle, xtickformat='label_date', xticks=4
```

For a more elaborate use of label\_date (Fig.6, and see IDL manual for details):

```
dummy = label_date( date_format = ['%H:%I','%D','%M'] )
plot, time5, ts, /ynozero, $
    title='NOx at Lat='+strtrim(lat,2)+' / Lon='+strtrim(lon,2), $
```

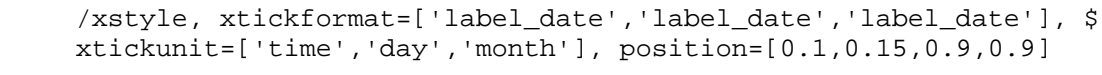

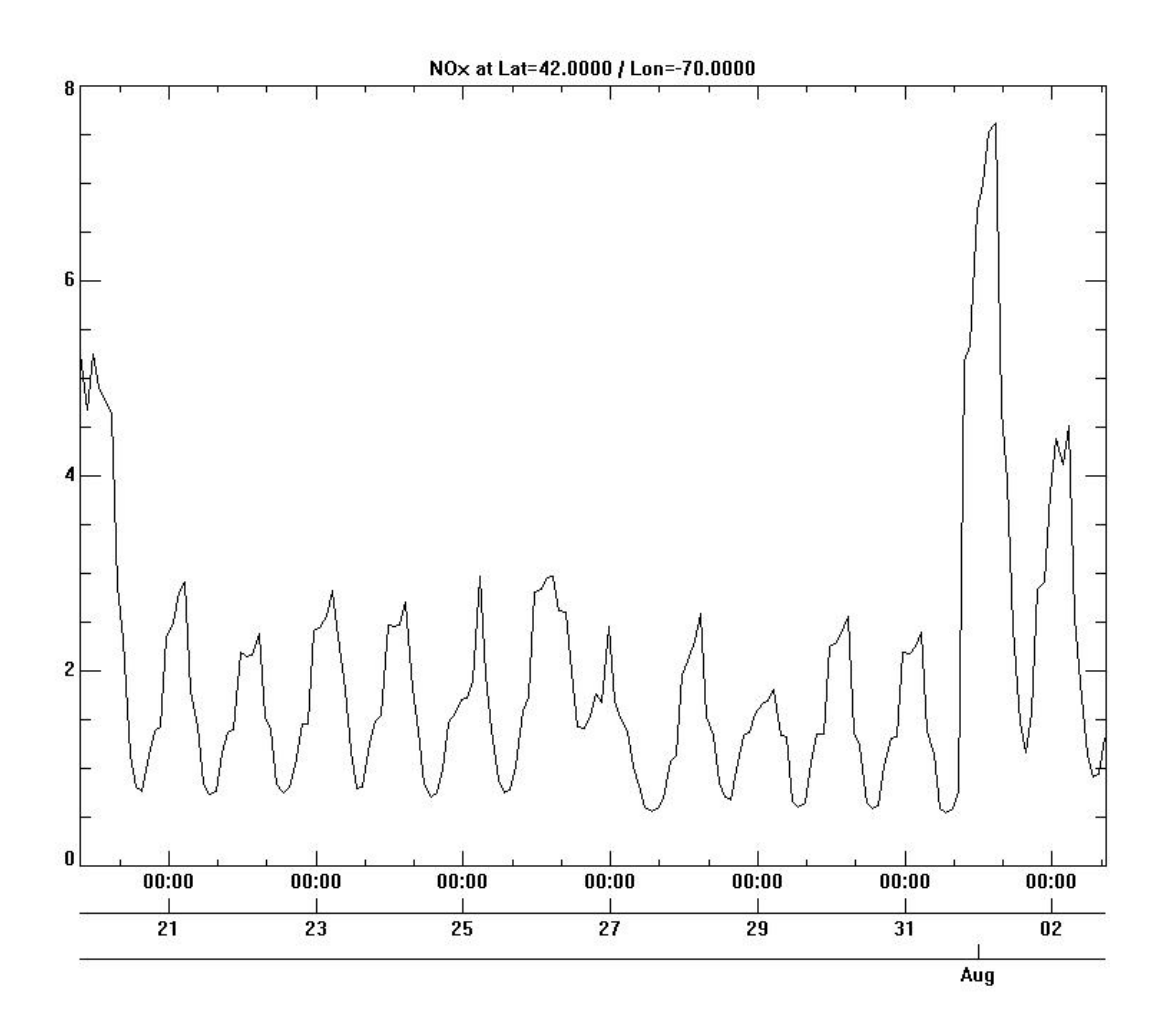

Fig6. Using Label\_date and local time.

Instead of "label\_date", you can also directly use the 'C()' format code if your IDL version is not too old (need testing, I have a too old version right now...):

```
plot, time5, ts, /ynozero, $
      title='NOx at Lat='+strtrim(lat,2)+' / Lon='+strtrim(lon,2), $
      /xstyle, xtickformat='C()'
```

### 5-3 Working from the 4D bpch file

Select one file with 4D timeseries from ND48.

```
f=dialog pickfile()
ctm get data, ts, file=f
```

print, f

;03

```
;....\Combinedstations.20010720
```

The number of stations available is

print, n\_elements(ts)

and you get a quick & dirty plot of the first station by calling:

plot, (\*ts[0].data)[0,0,0,\*]

Some basic information from TS (an array of datainfo structure), like tracer name and number, start and end time, number of level if any, and number of level and time step, from

| <pre>for i=0,n_elements(ts)-1 do \$ print, ts[i].tracername, ts[i].tracer, ts[i].tau0, \$ ts[i].tau1, size(tts[i].data (dim))</pre> |      |                 |              |    |   |   |     |
|----------------------------------------------------------------------------------------------------|------|-----------------|--------------|----|---|---|-----|
|                                                                                                    | LS[] | I].LauI, SIZE(" | [].uata,/uim | .) |   |   |     |
| ;NOx                                                                                                    | 1    | 145056.00       | 145390.00    | 1  | 1 | 1 | 168 |
| ;03                                                                                                    | 44   | 145056.00       | 145390.00    | 1  | 1 | 4 | 168 |
| ; TMPU                                                                                                    | 1703 | 145056.00       | 145390.00    | 1  | 1 | 1 | 168 |

Finally, from the model grid, the longitude and latitude of each station is obtained:

```
; get the grid structure
      getmodelandgridinfo,ts[0],model,grid
      for i=0,2 do print, ts[i].tracername, grid.xmid[ts[i].first[0]-1], $
                                              grid.ymid[ts[i].first[1]-1]
         -70.0000
                        42.0000
;NOx
         -70.0000
                        42.0000
;TMPU
         -65.0000
                        50.0000
```

From here, it is easy to reproduce plots from the previous section for example. You will find most of these commands in the "examples manip 4d.pro".

# 6- Simple Test: Comparing ND48 and ND49

Let's finish with a quick comparison between ND48 and ND49 outputs that should be identical. We will directly plot (Fig.7) and not save the series. You can run @comp\_nd48\_49 to see the results of the following commands.

We need to specify tracer, diag category, longitude, latitude and level to isolate one station out of ND49. We need to specify the station number to isolate one station from ND48.

Be careful with keywords name: LON, LAT are outputs for ND48 and inputs for ND49.

#### comparing the 1st station series

#### comparing the 2nd station series

### comparing the 3rd station series

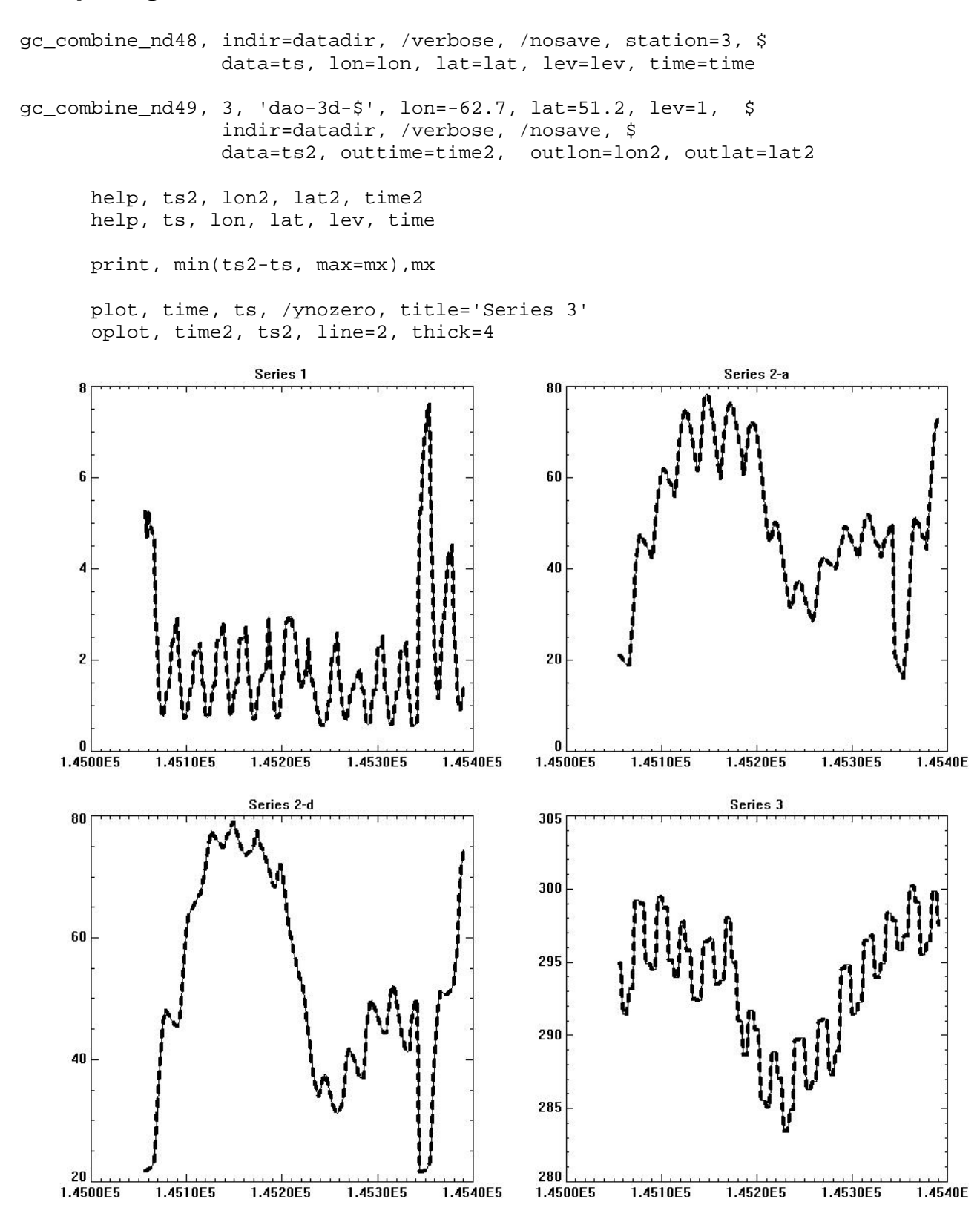

Fig7. Comparisons of 4 timeseries (line: ND48, dash: ND49).

## 7- Met Field Example

To get the PBL height, a Met Field from A3 files, for an entire month, type:

GC\_COMBINE\_ND49, 39, 'GMAO-2D', indir=dialog\_pickfile(/dir), Mask='\*a3\*'

and select the directory with the files for that month.

To limit the output to few days, do not specify the input directory (INDIR) and select the daily files wanted:

GC\_COMBINE\_ND49, 39, 'GMAO-2D', Mask='\*a3\*', oufile='pblh.bpch', /verb

For finer time limits, you select the whole month and use the TIME keyword. For example, from 2001/01/20 20:00 to 2001/01/23 2:00 use:

```
GC_COMBINE_ND49, 39, 'GMAO-2D', indir=dialog_pickfile(/dir), Mask='*a3*',$
Time = [ nymd2tau(20010120L, 200000L), nymd2tau(20010123L, 20000L)], $
Outfile='pblh.bpch', outdir='~/T/', /verb
```

Note in the output of the last command how TIME is selected as 19:30 for 20:00 and 1:30 for 2:00:

```
Found 31 files.
Processing /san/as04/data/ctm/GEOS 4x5/GEOS 4 v4/2001/01/20010101.a3.4x5...
Processing /san/as04/data/ctm/GEOS_4x5/GEOS_4_v4/2001/01/20010102.a3.4x5...
. . .
Processing /san/as04/data/ctm/GEOS 4x5/GEOS 4 v4/2001/01/20010130.a3.4x5...
Processing /san/as04/data/ctm/GEOS 4x5/GEOS 4 v4/2001/01/20010131.a3.4x5...
Selected Time series:
start at
           20010120
                       193000
           20010123
                        13000
& end at
Time step is 3 hour(s)
Area covered:
 longitudes=[-180.000, 175.000]
  latitudes=[-89.0000, 89.0000]
  altitudes=[0.306965, 0.306965]
```

We can double check that everything went fine with:

```
ctm_get_data, di, file='~/T/pblh.bpch'
     help, di, /str
** Structure H3DSTRU, 14 tags, length=128, data length=116:
                  LONG
  ILUN
                                      21
  FILEPOS
                  LONG
                                     360
                 STRING 'GMAO-2D'
  CATEGORY
                                    5939
  TRACER
                 LONG
                STRING 'PBLH'
  TRACERNAME
                                  140731.50
  TAU0
                  DOUBLE
```

| TAU1<br>SCALE<br>UNIT<br>FORMAT<br>STATUS<br>DIM<br>FIRST<br>DATA                                                                                                    | DOUBLE<br>FLOAT<br>STRING<br>STRING<br>INT<br>INT<br>POINTER                                                                                                    | 140785.50<br>1.00000<br>'m'<br>'BINARY PUNCH v2.0: 4-D data blocks'<br>1<br>Array[4]<br>Array[3]<br><ptrheapvar25343></ptrheapvar25343> |
|----------------------------------------------------------------------------------------------------|----------------------------------------------------------------------------------------------------|----------------------------------------------------------------------------------------------------|
| As a remainder, here are<br>GMAO-2D LWI 28<br>GMAO-2D PS 44<br>GMAO-2D SLP 53                                                                                                    | the available<br>unitless<br>hPa<br>hPa                                                                                                    | met fields (more in <u>Appendix 4 of GEOS-Chem manual</u> ), from I6:                                                                   |
| from A6:<br>GMAO-3D\$ CLDTOT<br>GMAO-3D\$ HKBETA<br>GMAO-3D\$ HKETA<br>GMAO-3D\$ MOISTQ<br>GMAO-3D\$ OPTDEPT<br>GMAO-3D\$ Q<br>GMAO-3D\$ T 2<br>GMAO-3D\$ U<br>GMAO-3D\$ V<br>GMAO-3D\$ ZMEU 2<br>GMAO-3D\$ ZMMD 4<br>GMAO-3D\$ ZMMU 4                                                                                                    | 06 unitless<br>09 unitless<br>20 kg/m2/<br>22 g/kg/da<br>23 unitless<br>24 g/kg<br>27 K<br>33 m/s<br>35 m/s<br>35 m/s<br>39 Pa/s<br>40 Pa/s<br>41 Pa/s                                                                               | s<br>s<br>y                                                                                                    |
| and from A3:<br>GMAO-2D ALBEDO<br>GMAO-2D CLDFRC<br>GMAO-2D GWETTOP 2<br>GMAO-2D HFLUX 22<br>GMAO-2D LAI 22<br>GMAO-2D PARDF 33<br>GMAO-2D PARDR 33<br>GMAO-2D PBLH 39<br>GMAO-2D PBLH 39<br>GMAO-2D PREACC 4<br>GMAO-2D PRECON 43<br>GMAO-2D RADLWG 4<br>GMAO-2D RADLWG 4<br>GMAO-2D RADLWG 4<br>GMAO-2D RADSWG 4<br>GMAO-2D T2M 55<br>GMAO-2D T2M 55<br>GMAO-2D T2M 57<br>GMAO-2D U10M 71<br>GMAO-2D USTAR 73<br>GMAO-2D V10M 75<br>GMAO-2D Z0M 89 | 02 unitless<br>07 unitless<br>25 unitless<br>26 W/m2<br>27 %<br>6 W/m2<br>7 W/m2<br>9 m<br>2 mm/day<br>3 mm/day<br>8 W/m2<br>9 W/m2<br>9 W/m2<br>4 mm H2<br>3 K<br>9 K<br>10 K<br>10 K<br>10 K<br>10 K<br>10 K<br>10 K<br>10 K<br>10 | 0                                                                                                    |